FINANCIEREN. LEASEN. VERZEKEREN. MOBILITEIT.

# Instructie Aanvraag Service Portaal en digitaal ondertekenen

Eenvoudig zelf ingediende aanvragen wijzigen en aanvullen

Met het Aanvraag Service Portaal kun je voortaan zelf eenvoudig ingediende financieringsaanvragen wijzigen en aanvullen. Zo kan een financieringscontract sneller worden opgemaakt. Ondertekenen gaat ook sneller doordat alle partijen voortaan tegelijkertijd digitaal kunnen ondertekenen. Met deze instructie zie je eenvoudig hoe het werkt.

#### Inhoud

Klik hieronder op het onderwerp waar je meer over wilt weten en ga direct naar de uitleg.

#### **Aanvraag Service Portaal**

| Inloggen                                       | 2      |
|------------------------------------------------|--------|
| Financieringsaanvraag opzoeken                 | 2      |
| Overzicht financieringsaanvraag                | 3      |
| Wijzigen of aanvullen aanvraag                 | 4 en 5 |
| <u>Aanvraag bevestigen voor contractopmaak</u> | 6      |
| Digitaal ondertekenen                          |        |
| Llitnodigingsmail                              | 7      |

| Ulthodigingsmall                                 | 7  |
|--------------------------------------------------|----|
| Verificatie via SMS                              | 7  |
| <u>Contractdocumenten inzien en ondertekenen</u> | 8  |
| Statusupdate contractondertekening               | 9  |
| Contract ondertekend                             | 10 |

# Inloggen

Ga naar: <u>www.vwpfsintegration.nl/aanvraagserviceportaal</u>. Log in in het Aanvraag Service Portaal met je Silva gebruikersnaam en wachtwoord.

# Het Aanvraag Service Portaal

Zoek de financieringsaanvraag op die je wilt wijzigen of aanvullen.

|                      | Inloggen             |
|----------------------|----------------------|
| Gebruikersnaam *     |                      |
| Wachtwoord *         | Wachtwoord vergeten? |
| Wachtwoord wijzigen? |                      |
|                      | Inloggen             |

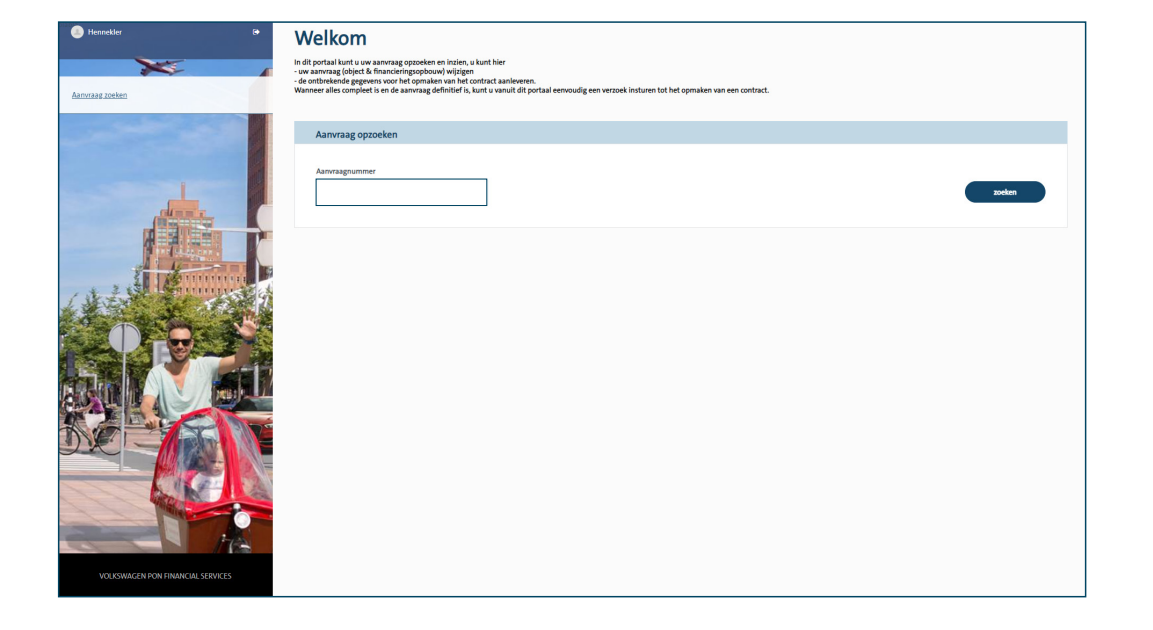

# Aanvraaggegevens

Hier vind je een helder overzicht van de ingediende financieringsaanvraag. Je kunt er alle krediet- én autogegevens controleren en waar nodig aanpassen. Klik hiervoor op 'wijzigen'.

# **Gegevens object**

Hier kun je objectgegevens wijzigen of aanvullen.

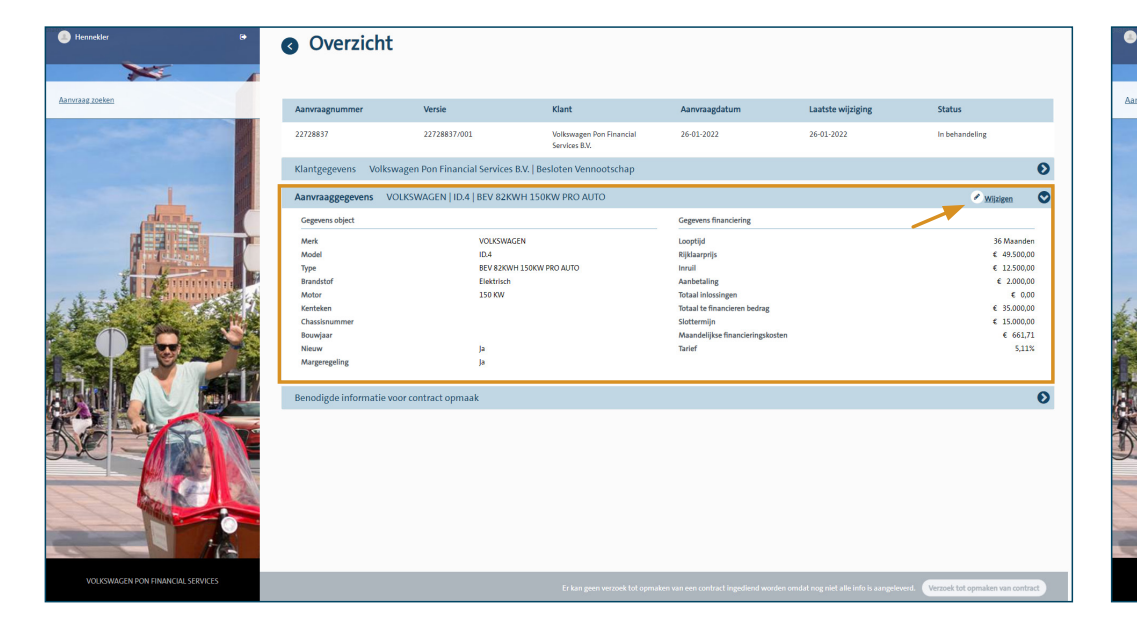

| Aanvraagnummer                    | Versie                      | Klant                                     | Aanvraagdatum                                 | Laatste wijziging                             | Status            |
|-----------------------------------|-----------------------------|-------------------------------------------|-----------------------------------------------|-----------------------------------------------|-------------------|
| 22728837                          | 22728837/002                | Volkswagen Pon Financial<br>Services B.V. | 26-01-2022                                    | 26-01-2022                                    | In behandeli      |
| Object gegevens                   |                             |                                           |                                               |                                               |                   |
| Chassisnummer                     |                             |                                           | с н.                                          |                                               |                   |
| <chassisnummer></chassisnummer>   |                             |                                           | Wordt automatisch ge<br>gevuld, dan graag aan | vuld na het opvoeren van het kente<br>vullen. | eken. Indien niet |
| Kilometerstand                    |                             |                                           |                                               |                                               |                   |
| <kilometerstand></kilometerstand> |                             |                                           | Kilometerstand op het                         | moment van overdracht.                        |                   |
| Leverancier                       |                             |                                           |                                               |                                               |                   |
| volkswagen Pon Financia           | I services                  |                                           | De leverancier (dealer)                       | ocatie) vanwaar de auto wordt gele            | everd.            |
|                                   |                             |                                           |                                               |                                               |                   |
| Klant gegevens                    |                             |                                           |                                               |                                               |                   |
| Tekenbevoegde   Onde              | rtekenaars   Tenaamstelling |                                           |                                               |                                               |                   |
|                                   |                             |                                           |                                               |                                               |                   |
|                                   |                             |                                           |                                               |                                               |                   |
|                                   |                             |                                           |                                               |                                               |                   |
|                                   |                             |                                           |                                               |                                               |                   |
| 2                                 |                             |                                           |                                               |                                               |                   |
|                                   |                             |                                           |                                               |                                               |                   |
|                                   |                             |                                           |                                               |                                               |                   |

## **Gegevens financiering**

Hier kun je de financieringsgegevens wijzigen of aanvullen. Heb je alle gegevens aangepast? Dien dan je wijziging in door rechtsonder op de button te klikken.

# Benodigde informatie voor contractopmaak

Hier zie je een overzicht van de nog ontbrekende gegevens die je direct kunt aanvullen of uploaden door op het potloodje te klikken bij het aan te vullen onderdeel. Bijvoorbeeld; de ondertekenaar, het bankrekeningnummer en de verkoopfactuur. Is alles ingevuld en staat overal een groen vinkje voor? Dan kun je via de button rechtsonder het verzoek indienen voor opmaak van het contract.

| Hennekler B                       | Aanvraag                                    | wijzigen     |                                           |                                              |                                   |                                           | Hennekler                         | Overzich               | t                              |                                           |                       |                     |                                     |             |
|-----------------------------------|---------------------------------------------|--------------|-------------------------------------------|----------------------------------------------|-----------------------------------|-------------------------------------------|-----------------------------------|------------------------|--------------------------------|-------------------------------------------|-----------------------|---------------------|-------------------------------------|-------------|
| ×                                 |                                             |              |                                           |                                              |                                   |                                           | ×                                 |                        |                                |                                           |                       |                     |                                     |             |
| AMINING CORRECT                   | Aanvraagnummer                              | Versie       | Klant                                     | Aanvraagdatum                                | Laatste wijziging                 | Status                                    | Aanvraag zoeken                   | Aanvraagnummer         | Versie                         | Klant                                     | Aanvraagdatum         | Laatste wijziging   | Status                              |             |
|                                   | 22728837                                    | 22728837/001 | Volkswagen Pon Financial<br>Services B.V. | 26-01-2022                                   | 26-01-2022                        | In behandeling                            |                                   | 22728837               | 22728837/002                   | Volkowagen Pon Financial<br>Services B.V. | 26-01-2022            | 26-01-2022          | In behandeling                      |             |
|                                   | Gegevens object                             |              |                                           |                                              |                                   | e                                         |                                   | Klantgegevens Voll     | kswagen Pon Financial Services | B.V.   Besloten Vennootschap              |                       |                     |                                     | Ð           |
|                                   | Gegevens financiering                       |              |                                           |                                              |                                   | C                                         |                                   | Aanvraaggegevens       | VOLKSWAGEN   ID.4   BEV 82K    | WH 150KW PRO AUTO                         |                       |                     | 🖉 Wiizige                           | en 🜔        |
|                                   | Looptijd                                    |              | 0                                         |                                              |                                   |                                           |                                   | Benodigde informatie   | voor contract opmaak           |                                           |                       |                     |                                     | ۲           |
|                                   |                                             |              | )                                         |                                              |                                   |                                           |                                   | Tekenbevoegde(n)       |                                | Aantal: 2 🥒                               | ✓ Gekozen leverancier | volkswagen Pon Fina | ncial services (NL98VOWA0475077717) | 10          |
| En 1 Martineren B                 | 12 24                                       | 36 48        | 8 60 72                                   |                                              |                                   |                                           | E AL                              | A Ondertekenaar(s)     |                                | Aantal: 1 🥜                               | A Kenteken            |                     |                                     | 1           |
| 1 A Carton Contraction of the     | Rijklaarprijs                               |              | 0                                         | Totaal te financieren bedrag                 |                                   |                                           | 1 states and the second           | A Tenaamgestelde       |                                | Aantal: 1 🥒                               | A Chassisnummer       |                     |                                     | 1           |
|                                   | € 52.500,00                                 |              |                                           | € 35.000,00                                  |                                   |                                           |                                   | A Bankrekeningnummer   |                                | 1                                         | ✓ Kilometerstand      |                     | 0                                   | 11          |
|                                   | Inrull                                      |              |                                           | Let op: U heeft een aanpassing g             | edaan in de kredietopbouw. Hierdi | loor is dit bedrag niet meer actueel.     |                                   | A Kopie verkoopfactuur |                                | 1                                         |                       |                     |                                     |             |
|                                   | € 12.500,00                                 |              |                                           | Maandelijkse financieringskoste              | n                                 |                                           |                                   |                        |                                |                                           |                       |                     |                                     |             |
|                                   | Aanhetaling                                 |              |                                           | € 661,71<br>Let op: U heeft een aanpassing g | edaan in de kredietoobouw. Hierde | loor is dit bedrag niet meer actueel.     |                                   |                        |                                |                                           |                       |                     |                                     |             |
| RAPESIN                           | € 2.000,00                                  |              |                                           | Tarief                                       |                                   |                                           |                                   |                        |                                |                                           |                       |                     |                                     |             |
|                                   | Wijzig uw inlossingen<br>Totaal inlossingen |              |                                           | Laag (FLL/NRM)                               |                                   | ~                                         |                                   |                        |                                |                                           |                       |                     |                                     |             |
|                                   | € 0,00                                      |              |                                           |                                              |                                   |                                           |                                   |                        |                                |                                           |                       |                     |                                     |             |
|                                   | Slottermijn                                 |              |                                           |                                              |                                   |                                           |                                   |                        |                                |                                           |                       |                     |                                     |             |
|                                   | € 15.000,00                                 |              |                                           |                                              |                                   | <b>X</b>                                  |                                   |                        |                                |                                           |                       |                     | <b>A</b>                            |             |
| VOLKSWAGEN PON FINANCIAL SERVICES |                                             |              |                                           |                                              | wijzigingen aangebracht maar      | r nog niet opgeslagen. Wijziging indienen | VOLKSWAGEN PON FINANCIAL SERVICES |                        |                                |                                           |                       |                     | eleverd. Verzoek tot opmaken var    | an contract |
|                                   |                                             |              |                                           |                                              |                                   |                                           |                                   |                        |                                |                                           |                       |                     |                                     |             |

#### Voorbeeld aanvullen gegevens tekenbevoegde(n)

Hier staan de tekenbevoegden. Je geeft hier aan wie daadwerkelijk gaan ondertekenen en op wiens naam de auto tenaamgesteld wordt. Zorg ervoor dat van alle tekenbevoegden ook een kopie van het legitimatiebewijs is geüpload. De ingevulde wijzigingen sla je op via de button rechtsonder.

#### Voorbeeld bankrekeningnummer doorgeven

Vul hier het bankrekeningnummer in waarvan de maandelijkse financieringskosten worden betaald.

|                 | Aanvraagnummer        | Versie                    | Klant                                     | Aanvraagdatum    |                 | Laatste wijziging                                  | Status                                                        |                      |
|-----------------|-----------------------|---------------------------|-------------------------------------------|------------------|-----------------|----------------------------------------------------|---------------------------------------------------------------|----------------------|
|                 | 22728837              | 22728837/002              | Volkswagen Pon Financial<br>Services B.V. | 26-01-2022       |                 | 26-01-2022                                         | In behand                                                     | eling                |
|                 | Object gegevens       |                           |                                           |                  |                 |                                                    |                                                               | e                    |
|                 | Klant gegevens        |                           |                                           |                  |                 |                                                    |                                                               | e                    |
| Colonia Colonia | Tekenbevoegde   Onder | tekenaars   Tenaamstellin | ıg                                        |                  |                 |                                                    |                                                               | C                    |
|                 | Naam                  | Signer TNS                | 06-nummer e-mail<br>+31                   | Type legitimatie | Legitimatie nr. | Status legitimatie<br>Nog te ontvangen             | Land van uitgifte<br>Nederland                                | Geldig tot           |
|                 | ALL PROVIDED A        | 1 L C                     | CONTRACTOR (CONTRACTOR)                   | Rijbewijs        | 0000011111      | Nog te ontvangen                                   | Nederland                                                     | 31-01-2024           |
|                 | Dhr J.J. de Bock      |                           |                                           |                  |                 |                                                    |                                                               |                      |
| A CONTRACTOR    | A Nog te ontvangen    |                           |                                           |                  |                 |                                                    |                                                               |                      |
|                 | Ondertekenaar         | e                         | -mail adres                               | Type legitimatie | 0               | Land va                                            | uitgifte                                                      |                      |
|                 |                       |                           |                                           | Rijbewijs        | ~               | Nederla                                            | ind N                                                         |                      |
|                 | Tenaamstelling        | 0                         | 16 nummer                                 | Legitimatie num  | ner 🔒           | Geldig t                                           | ot                                                            | 0                    |
|                 |                       |                           | 31                                        |                  |                 | 31-01-                                             | 2024                                                          | 1                    |
|                 | Bilbewiis.ing Bilb    | wijs - achterzijde.jpg    |                                           |                  |                 | Upload hier uv<br>bestand hierh-<br>bestand te upl | v bestand (PDF, JPG). SI<br>een of ga naar verkenne<br>oaden. | eep een<br>er om een |

| Hennekler 🕼                       | Overige                                            | gegevens aanv                            | vullen                                    |                                            |                                   |                       |    |
|-----------------------------------|----------------------------------------------------|------------------------------------------|-------------------------------------------|--------------------------------------------|-----------------------------------|-----------------------|----|
| ×                                 | Zijn er gegevens die je niet kwijt                 | t kan, of kom je er niet uit? Neem dan o | ontact op met de afdeling Acceptatie.     |                                            |                                   |                       |    |
| ivraag zoeken                     | Aanvraagnummer                                     | Versle                                   | Klant                                     | Aanvraagdatum                              | Laatste wijziging                 | Status                |    |
|                                   | 22728837                                           | 22728837/002                             | Volkswagen Pon Financial<br>Services B.V. | 26-01-2022                                 | 26-01-2022                        | In behandeling        |    |
|                                   | Object gegevens                                    |                                          |                                           |                                            |                                   |                       | Ø  |
|                                   | Klant gegevens                                     |                                          |                                           |                                            |                                   |                       | ۲  |
|                                   | Bankrekeningnummer<br><br><br><br><br><br><br><br> | D                                        |                                           | Bankrekeningnummer<br>financieringskosten. | ten behoeve van afschrijving maan | delijkse              |    |
|                                   | Tekenbevoegde   Ond                                | ertekenaars   Tenaamstelling             |                                           |                                            |                                   |                       | Ø  |
| VOLKSWAGEN PON FINANCIAL SERVICES |                                                    |                                          |                                           |                                            | Nog geen wijziging                | en aangebracht. Opsla | an |

#### Voorbeeld gevraagde documenten uploaden

Hier kun je een kopie van de verkoopfactuur uploaden.

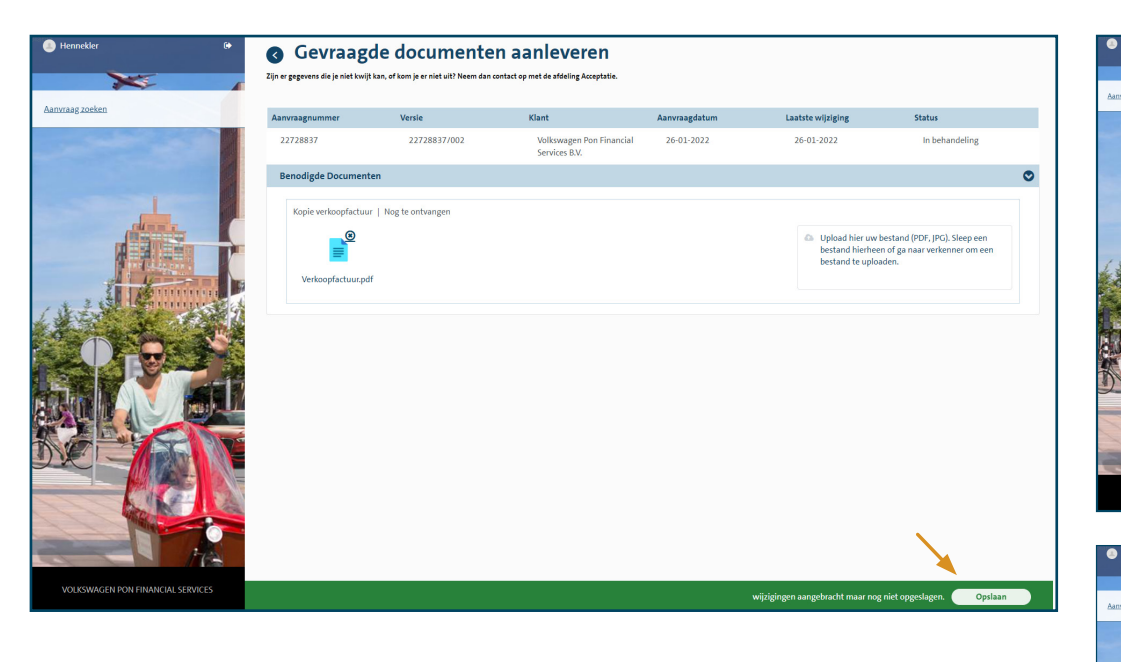

# **Alles compleet**

Is alles ingevuld en gecontroleerd? Dan bevestig je de aanvraag rechtsonder en wordt het contract opgemaakt en verzonden, zodat het digitaal kan worden ondertekend.

| iennekler (+                                                                                                    | Overzich                             | t                              |                                           |                                         |                             |                              |      |
|----------------------------------------------------------------------------------------------------|--------------------------------------|--------------------------------|-------------------------------------------|-----------------------------------------|-----------------------------|------------------------------|------|
| ×                                                                                                    |                                      |                                |                                           |                                         |                             |                              |      |
| raag zoeken                                                                                                    | Aanvraagnummer                       | Versie                         | Klant                                     | Aanvraagdatum                           | Laatste wijziging           | Status                       |      |
|                                                                                                    | 22728837                             | 22728837/003                   | Volkswagen Pon Financial<br>Services B.V. | 26-01-2022                              | 27-01-2022                  | In behandeling               |      |
|                                                                                                    | Klantgegevens Volk                   | swagen Pon Financial Services  | B.V.   Besloten Vennootschap              |                                         |                             |                              | Θ    |
| STREET, STREET, STREET | Aanvraaggegevens                     | /olkswagen   ID.4   Pure 52 kW | h                                         |                                         |                             | 🖉 Wiziem                     | Θ    |
|                                                                                                    | Benodigde informatie                 | voor contract opmaak           |                                           |                                         |                             |                              | ۲    |
|                                                                                                    | ✓ Tekenbevoegde(n)                   |                                | Aantal: 2 🖋                               | <ul> <li>Gekozen leverancier</li> </ul> | Charles in the second       | 1                            |      |
| E Martine P                                                                                                    | <ul> <li>Ondertekenaar(s)</li> </ul> |                                | Aantal: 1 🖋                               | ✓ Kenteken                              |                             |                              |      |
| A STATE OF THE STATE OF THE STA | ✓ Tenasmgestelde                     |                                | Aantal: 1 🖋                               | <ul> <li>Chassisnummer</li> </ul>       |                             | 1                            |      |
|                                                                                                    | ✓ Bankrekeningnummer                 |                                | /                                         | ✓ Kilometerstand                        |                             | 0 🌶                          |      |
|                                                                                                    | ✓ Kopie verkoopfactuur               |                                | 1                                         |                                         |                             |                              |      |
|                                                                                                    |                                      |                                |                                           |                                         |                             |                              |      |
| //6                                                                                                    |                                      |                                |                                           |                                         |                             | <b>X</b>                     |      |
| JODKSWAGEN FON HINANCIAL SERVICES                                                                                                    |                                      |                                |                                           |                                         | Gereed voor contract opmaak | Verzoek tot opmaken van cont | ract |

| Aanvraagnummer          | Versie                       | Klant                                     | Aanvraagdatum         | Laatste wijziging        | Status                                              |
|-------------------------|------------------------------|-------------------------------------------|-----------------------|--------------------------|-----------------------------------------------------|
| 22728837                | 22728837/003                 | Volkswagen Pon Financial<br>Services B.V. | 26-01-2022            | 27-01-2022               | Na beoordeling,<br>contractopmaak in<br>behandeling |
| Klantgegevens Volksw    | agen Pon Financial Services  | B.V.   Besloten Vennootschap              |                       |                          |                                                     |
| Aanvraaggegevens Vo     | lkswagen   ID.4   Pure 52 kW | h                                         |                       |                          | 🖉 Wijzigen                                          |
| Benodigde informatie vo | or contract opmaak           |                                           |                       |                          |                                                     |
| ✓ Tekenbevoegde(n)      |                              | Aantal: 2 🥒                               | 🗸 Gekozen leverancier | colorage file files at a | /                                                   |
| ✓ Ondertekenaar(s)      |                              | Aantal: 1 🥒                               | ✓ Kenteken            |                          | 1000                                                |
| ✓ Tenaamgestelde        |                              | Aantal: 1 🥜                               | ✓ Chassisnummer       |                          | /                                                   |
| ✓ Bankrekeningnummer    |                              |                                           | ✓ Kilometerstand      |                          | 0 /                                                 |
| 🖌 Kopie verkoopfactuur  |                              | /                                         |                       |                          |                                                     |
|                         |                              |                                           |                       |                          |                                                     |

# Uitnodigingsmail voor digitale ondertekening

De betreffende partijen ontvangen een e-mail vanuit <u>noreply@scrive.com</u>\* met toegang tot het financieringscontract en kunnen deze snel en eenvoudig digitaal inzien en ondertekenen.

\*Scrive is de partner waarmee Volkswagen Pon Financial Services samenwerkt voor het digitaal ondertekenen van contracten.

| - ⊟ 5 0 ↑ ¥ & + =                                                                                               | Scrive Notification - Bericht (HTML)                                                                                                    | ■ – Ø ×              |
|----------------------------------------------------------------------------------------------------|----------------------------------------------------------------------------------------------------|----------------------|
| Bestand Bericht Q Geef aan wat u wilt doen                                                                      |                                                                                                    |                      |
| Regeren Verwijderen Beantwoorden Abennitideren                                                                  | Chatbericht*     Chatbericht*     Chatbericht*     Chatbericht*     Seelle those     Seelle those     S | n Vertalen vitzonmen |
| Ann Cirket, Mark  Ann Cirket, Mark  Ann Cirket, Mark  As ar poletene zijn met de weergave van dit bericht, klik | t u hier om het in een webbrowser te bekijken.<br>Ie beschermen, zijn enkele afbeeldingen in dit bericht niet automatisch gedownload.                                                                                                    |                      |
|                                                                                                    | Volkswagen Financial Services has sent a message to you via Scrive:<br>Geachte Dhr TESTER-KHE,                                                                                                    | •                    |
|                                                                                                    | U heeft een financieringscontract afgesioten via Volkswagen Pon<br>Financial Services. Hierbij ontvangt u het contract (22271693 ) ter<br>ondertekening.                                                                                                    |                      |
|                                                                                                    | U kunt het contract snet en vellig inzien en digitaal ondertekenen via<br>onderstaande button. Ter vertificatie van uw ondertekening wordt gebruik<br>gemaakt van uwe zamadkorse en mobiele telefoonnummer. Houd uw<br>telefoon dus bij de hand.                                                                                                    |                      |
|                                                                                                    | Zodra het contract door alle partijen is ondertekend ontvangt u het geklige<br>document via e-mail.                                                                                                    |                      |
|                                                                                                    | Access the documents                                                                                                    | v                    |
|                                                                                                    |                                                                                                    |                      |

#### Toegang met verificatiecode

Bij het digitaal ondertekenen maakt de klant gebruik van een verificatiecode via SMS om de bestanden in te zien.

| E-going powerd by Sorie<br>Bevecting environment by Sorie<br>Bevecting environment by Bevecting environment<br>documenter in below juent. |
|----------------------------------------------------------------------------------------------------|
| Benestig un identifieit om de<br>documenten to belogien:<br>underskon en 195<br>Undetse de societiene konsente                            |
| detelfane net 305<br>Wicht das de doorwere nichten er de Instantener<br>erboorden.                                                        |
|                                                                                                    |

Na het invullen van de verificatiecode die via SMS is verzonden, kan men de contractdocumenten inzien en digitaal ondertekenen.

| SCrIVe.                                                                          |
|----------------------------------------------------------------------------------|
| Authentication via SMS one-time password                                         |
| SMS has been sent to: 31683087658<br>Enter one-time password you received by SMS |
| 0                                                                                |
| Submit                                                                           |
| EN SV                                                                            |
|                                                                                  |
|                                                                                  |
|                                                                                  |
|                                                                                  |
|                                                                                  |
|                                                                                  |

#### **Contractdocumenten inzien en ondertekenen**

De ondertekenaars ondertekenen het contract. Via de groene pijl zien de ondertekenaars het gehele contractdocument. Door op de groene button te klikken, wordt het document ondertekend.

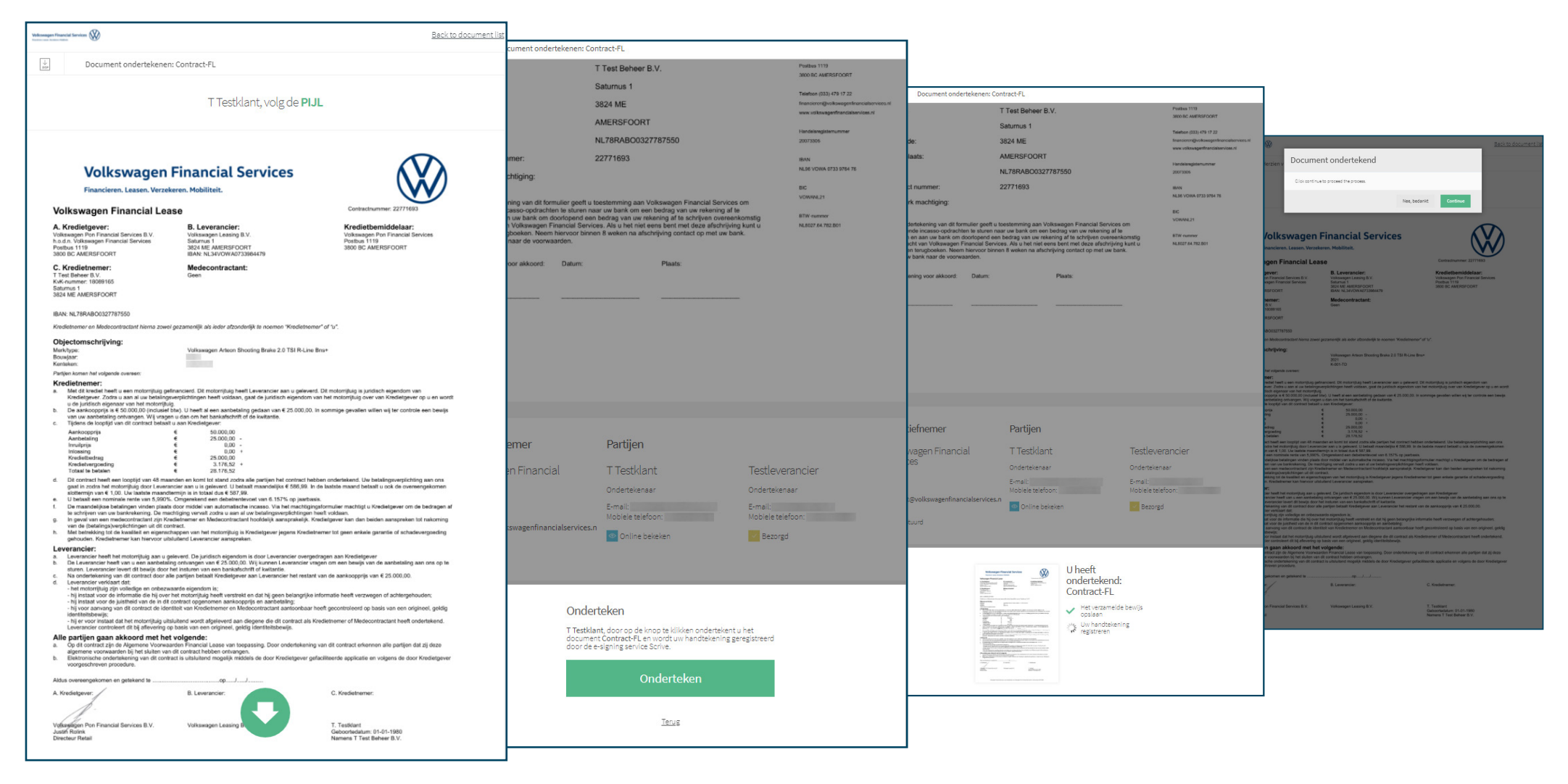

# Statusupdate contractondertekening

De ondertekenaars zien in de documentworkflow wie hebben ondertekend. De verkoper krijgt een update via e-mail wanneer alle partijen het contract online hebben ondertekend.

# **Bevestiging ondertekening**

Na ondertekening ontvangen de partijen die hebben getekend, inclusief de verkoper, een e-mail met een link naar de getekende contractdocumenten.

| Documentworkflow is bezig                                      |                                                             |                                       |
|----------------------------------------------------------------|-------------------------------------------------------------|---------------------------------------|
| Wattwikelikittsradev dekemen fun aster beten nitood            |                                                             |                                       |
| Contract Desirates<br>Contract PL Volumeger 1<br>Crime, Titedo | n<br>In Financial Bervices, Testieverancies, M.<br>esticant | Render<br>Volkungen Financial Ben/des |
| Documentes añvijues                                            | Powered by BC/TW9.                                          |                                       |
|                                                                |                                                             |                                       |
|                                                                |                                                             |                                       |
|                                                                |                                                             |                                       |
|                                                                |                                                             |                                       |
|                                                                |                                                             |                                       |

## **Getekend contract**

Ervaar het gemak van zelf wijzigen, aanvullen en digitaal laten ondertekenen. Snel, eenvoudig en veilig geregeld!

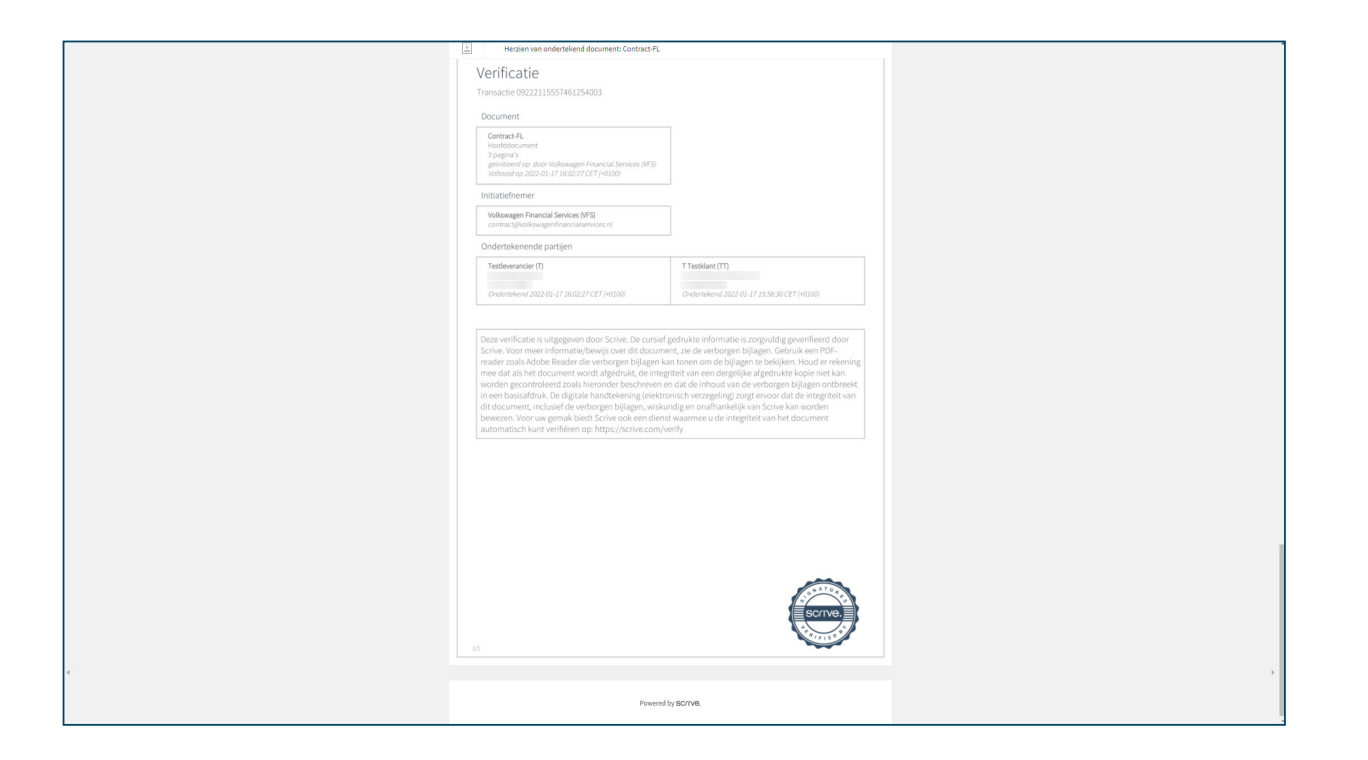

# Vragen?

Hulp nodig bij het gebruik van het Aanvraag Service Portaal of heb je vragen over het digitaal ondertekenen? Bekijk de veelgestelde vragen op de website <u>vwpfs.nl/dealers/aanvraagserviceportaal</u>. Staat je vraag er niet bij? Stuur een e-mail naar <u>acc.financieren@vwpfs.nl</u>.